## mac 配置使用 EduRoam 方法

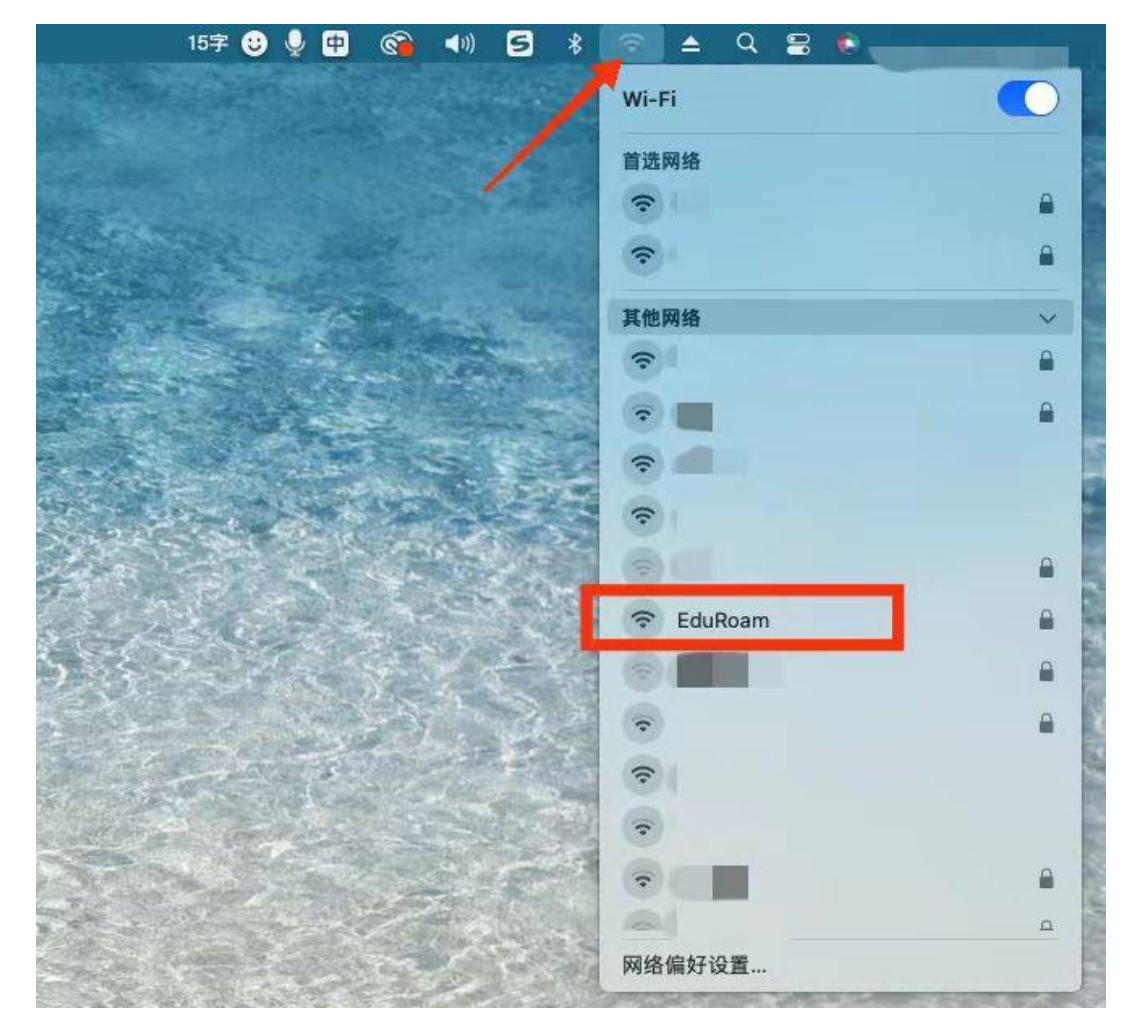

1、点击 WIFI"网络图标",打开"WIFI",选择"EduRoam"。

2、在弹出登录框中输入账号密码,其中,贵州财经大学师生账号为:学号或工号Ogufe.edu.cn,密码为:校园网密码(数字贵财密码),点击"好"登录。

| PERSONAL PROPERTY IN | <b>令</b><br>輸入网络"EduRoam"的名称和密码               | A State of the second second s |
|----------------------|-----------------------------------------------|----------------------------------------------------------------------------------------------------|
| and the second       | 帐户名称: ● ● @gufe.edu.cn 密码: ● ● ● ②gufe.edu.cn |                                                                                                    |
|                      | 取消好                                           |                                                                                                    |

3、弹出验证证书框,点击"继续"。

| 0        | 止任对网络"EduRoam"进行认证                       |                  |
|----------|------------------------------------------|------------------|
|          | 在对服务器"smp.ruijie.com.cn"进行认证之前,您应<br>网络。 | 该检查服务器的证书以确保它适合此 |
| <u> </u> | 若要查看证书,请点按"显示证书"。                        |                  |
| ?        | 显示证书                                     | 取消继续             |

4、登录连接成功。mac 会自动记录上述选项,下次连接时,直接点击"WIFI"中的"EduRoam"网络即可连接上网。

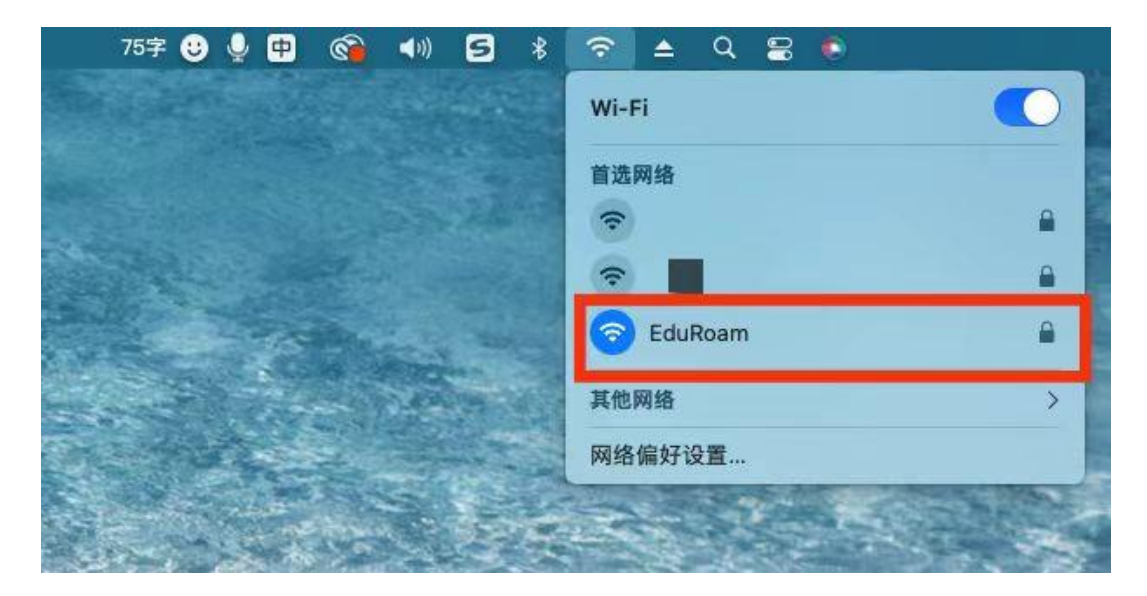